# 第十六章 市區公車設施

# 目 錄

## 頁次

| 16.1 分 | 分析流程                      | .16-1 |
|--------|---------------------------|-------|
| 16.2   | 操作說明                      | .16-3 |
| 16.2.1 | 1 啟動分析程式                  | .16-3 |
| 16.2.2 | 2 欄位操作說明                  | .16-4 |
| 16.3   | 异作範例                      | .16-8 |
| 16.3.1 | 1 範例1:專用道容量               | .16-8 |
| 16.3.2 | 2 範例 2:專用道服務水準            | 16-10 |
| 16.4 手 | 手册例題                      | 16-13 |
| 16.4.1 | 1 例題1:公車站容量分析             | 16-13 |
| 16.4.2 | 2 例題2:公車站容量分析             | 16-15 |
| 16.4.3 | 3 例題3:公車專用道容量分析           | 16-17 |
| 16.4.4 | 4 例題4:公車專用道容量分析           | 16-19 |
| 16.4.5 | 5 例題5:公車專用道服務水準分析         | 16-22 |
| 16.4.6 | 6 例題6:有停車彎之公車專用道容量分析      | 16-25 |
| 16.4.7 | 7 例題7:有停車彎之公車專用道容量分析      | 16-28 |
| 16.4.8 | 8 例題8:受上、下游號誌控制之公車專用道延滯分析 | 16-30 |
| 16.4.9 | 9 例題9:受上、下游號誌控制之公車專用道延滯分析 | 16-33 |

# 圖目錄

|   |         |                       | 頁次    |
|---|---------|-----------------------|-------|
| 圖 | 16.1-1  | 公車站容量分析流程             | 16-1  |
| 圖 | 16.1-2  | 公車專用道容量與公車專用道服務水準分析流程 | 16-2  |
| 圖 | 16.2-1  | 市區公車設施程式啟動方式          | 16-3  |
| 圖 | 16.2-2  | 基本資料群組                | 16-4  |
| 圖 | 16.2-3  | 分析型態群組                | 16-5  |
| 圖 | 16.2-4  | 模擬設定群組                | 16-5  |
| 圖 | 16.2-5  | 連鎖設定標籤                | 16-5  |
| 圖 | 16.2-6  | 公車特性群組                | 16-6  |
| 啚 | 16.2-7  | 幾何設計群組                | 16-6  |
| 圖 | 16.2-8  | 分析結果群組                | 16-7  |
| 啚 | 16.3-1  | 市區公車設施範例1輸入圖          | 16-9  |
| 圖 | 16.3-2  | 市區公車設施範例1輸出圖          | 16-10 |
| 圖 | 16.3-3  | 市區公車設施範例2輸入圖          | 16-11 |
| 啚 | 16.3-4  | 市區公車設施範例2輸出圖          | 16-12 |
| 啚 | 16.4-1  | 市區公車設施手冊例題1輸入圖        | 16-14 |
| 圖 | 16.4-2  | 市區公車設施手冊例題1輸出圖        | 16-15 |
| 啚 | 16.4-3  | 市區公車設施手冊例題2輸入圖        | 16-16 |
| 圖 | 16.4-4  | 市區公車設施手冊例題2輸出圖        | 16-17 |
| 啚 | 16.4-5  | 市區公車設施手冊例題3輸入圖        | 16-18 |
| 圖 | 16.4-6  | 市區公車設施手冊例題3輸出圖        | 16-19 |
| 啚 | 16.4-7  | 市區公車設施手冊例題4輸入圖        | 16-21 |
| 圖 | 16.4-8  | 市區公車設施手冊例題4輸出圖        | 16-21 |
| 圖 | 16.4-9  | 市區公車設施手冊例題5輸入圖-1      | 16-23 |
| 啚 | 16.4-10 | 市區公車設施手冊例題5輸出圖-1      | 16-24 |
| 啚 | 16.4-11 | 市區公車設施手冊例題5輸入圖-2      | 16-24 |
| 圖 | 16.4-12 | 市區公車設施手冊例題5輸出圖-2      | 16-25 |
| 啚 | 16.4-13 | 市區公車設施手冊例題6輸入圖        | 16-27 |
| 啚 | 16.4-14 | 市區公車設施手冊例題6輸出圖        | 16-27 |
| 啚 | 16.4-15 | 市區公車設施手冊例題7輸入圖        | 16-29 |
| 啚 | 16.4-16 | 市區公車設施手冊例題7輸出圖        | 16-30 |

| <br>輸入圖 | 冊例題8 | 市區公車設施手 | 16.4-17 | 啚 |
|---------|------|---------|---------|---|
| <br>輸出圖 | 冊例題8 | 市區公車設施手 | 16.4-18 | 圖 |
| <br>輸入圖 | 冊例題9 | 市區公車設施手 | 16.4-19 | 圖 |
| <br>輸出圖 | 冊例題9 | 市區公車設施手 | 16.4-20 | 圖 |

## 表目錄

|          |           | 頁次    |
|----------|-----------|-------|
| 表 16.4-1 | 例題1分析結果比較 |       |
| 表 16.4-2 | 例題2分析結果比較 | 16-16 |
| 表 16.4-3 | 例題3分析結果比較 |       |
| 表 16.4-4 | 例題4分析結果比較 |       |
| 表 16.4-5 | 例題5分析結果比較 |       |
| 表 16.4-6 | 例題6分析結果比較 |       |
| 表 16.4-7 | 例題7分析結果比較 |       |
| 表 16.4-8 | 例題8分析結果比較 |       |
| 表 16.4-9 | 例題9分析結果比較 |       |

### 16.1 分析流程

公車容量分析的目的是從用路人的觀點來評估服務績效,以作為規 劃、設計或改善營運策略之參考。市區公車設施的分析分為「公車站容 量」、「公車專用道容量」與「公車專用道服務水準」三種。圖 16.1-1 為 公車站容量之分析流程,圖 16.1-2 則為公車專用道容量與服務水準之分析 流程。

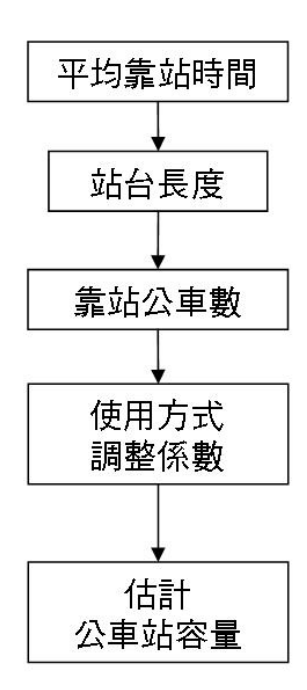

圖 16.1-1 公車站容量分析流程

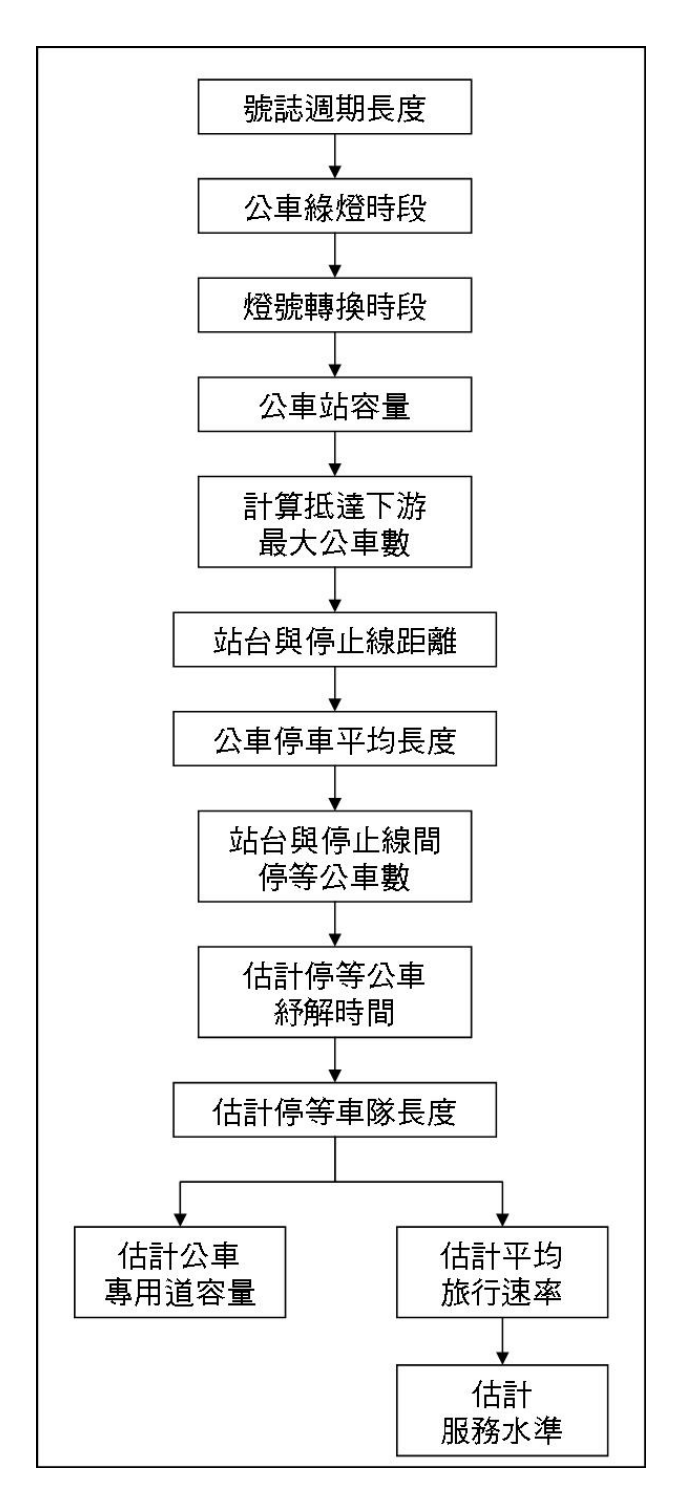

圖 16.1-2 公車專用道容量與公車專用道服務水準分析流程

#### 16.2.1 啟動分析程式

啟動市區公車設施程式路徑為:開始功能表/所有程式/臺灣公路容量分析軟體(THCS)/市區公車設施,如圖16.2-1所示。

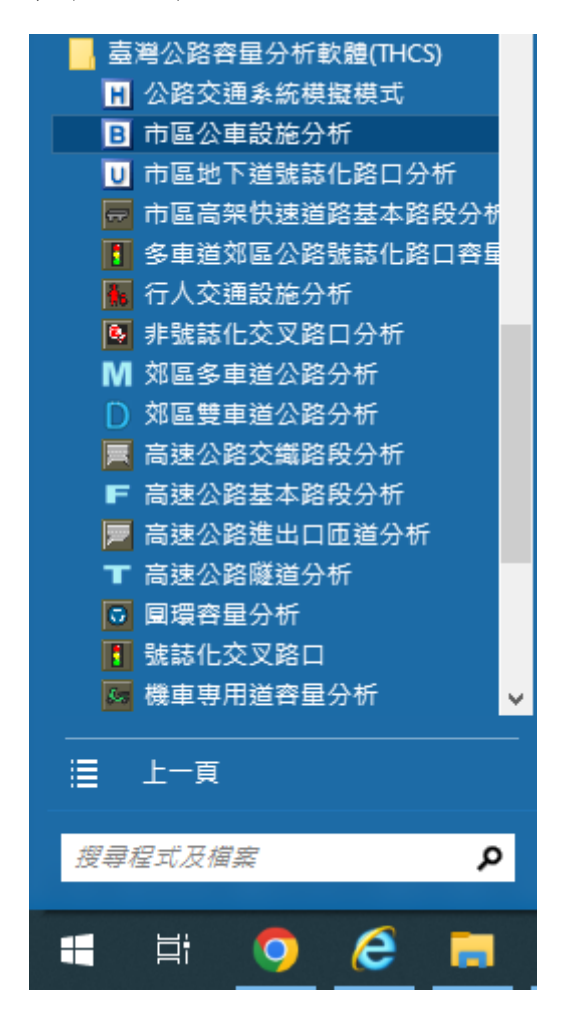

圖 16.2-1 市區公車設施程式啟動方式

#### 16.2.2 欄位操作說明

建議依照分析流程圖,依序輸入欄位數值,可以避免錯誤的運算。 為了讓分析人員了解欄位的屬性,將頁面設計成數個工作群組,以下 說明各工作群組之細部操作。

一、分析專案的基本資料群組,共有9個欄位,如圖16.2-2。欄位的填 寫與否將不影響分析數值,故若為求分析便捷,可省略填寫本群組。

|         | 葃 | 軍區公車設施 |                 |
|---------|---|--------|-----------------|
| -基本資料—— |   |        |                 |
| 分析人員 :  |   | 路線/方向: |                 |
| 機關公司:   |   | 起 / 迄: |                 |
| 業主:     |   | 時間:    | 2010年11月20日 🛛 💟 |
| 分析時段:   |   | 分析年期:  |                 |
| 計畫概述:   |   |        | 隱藏              |

#### 圖 16.2-2 基本資料群組

(一)分析人員:分析人員姓名。

- (二)機關/公司:分析人員所屬的機關或公司行號。
- (三)業主:提交分析資料的對象。
- (四)分析時段:分析資料的時間點,規劃性資料是指作規劃分析的時間,運轉資料則是指收集資料的時間。
- (五)路線/方向:分析的路線名稱與車行方向。
- (六)起/迄:分析路段的起點與迄點。
- (七)時間:執行分析的日期,開啟新專案的預設值是當日,開啟舊 專案則顯示專案執行分析的日期。
- (八)分析年期:分析資料的年份。
- (九)計畫概述:概略描述計畫的目的與內容。

二、分析型態群組,共計3個選項按鈕,如圖16.2-3。

| -分析型態   |           |               |        |   |
|---------|-----------|---------------|--------|---|
| ⊙ 公車站容量 | 🔘 公車専用道容量 | 🔘 公車専用道服務水準 - | 下游號誌影響 | ~ |
|         |           |               |        |   |

#### 圖 16.2-3 分析型態群組

使用者選擇分析型態為公車站容量、公車專用道容量或公車專 用道服務水準。

三、模擬設定群組,共計3個輸入欄位及3個標籤頁面,如圖16.2-4; 連鎖設定標籤畫面如圖16.2-5。

| 模擬設定             | 下游號誌 上游號誌 連鎖 | 設定    |             |        |  |
|------------------|--------------|-------|-------------|--------|--|
| 保護状態・4 📷 次       |              | 時相 綠燈 | (G)   黄燈(Y) | 全紅(AR) |  |
| 熱機時間: 300 😜 sec  | 時相數: 2 😜     | 1 10  | 3           | 2      |  |
| 模擬時間: 3000 🍚 sec | 週期:10 sec    | 2 10  | 3           | 2      |  |
|                  |              |       |             |        |  |
|                  |              |       |             |        |  |

#### 圖 16.2-4 模擬設定群組

| 下游號誌 上游號誌 連鎖設定  |  |
|-----------------|--|
| 上游路口時差: 0 😜 sec |  |
| 下游路口時差: 0 😝 sec |  |
|                 |  |
|                 |  |

圖 16.2-5 連鎖設定標籤

(一)模擬次數:屬輸入參數,利用 HTSS 模式模擬的次數。

- (二)熱機時間:屬輸入參數,利用 HTSS 模式模擬時,讓車流預先 進入路網熱機的時間。
- (三)模擬時間:屬輸入參數,利用 HTSS 模式模擬時,模擬時段的 長度。
- (四)時相數:屬輸入參數,為此路口的時相數目。
- (五)週期:屬顯示參數,為各時相之綠燈、黃燈、全紅之加總長度。

(六)綠燈(G):屬輸入參數,各時相之綠燈時段長度。

(七) 黃燈(Y): 屬輸入參數, 各時相之黃燈時段長度。

(八)全紅(AR):屬輸入參數,各時相之全紅時段長度。

- (九)上游路口時差:屬輸入參數,上、下游路口之號誌控制為連鎖時,上游路口之時差。
- (十)下游路口時差:屬輸入參數,上、下游路口之號誌控制為連鎖時,下游路口之時差。

四、公車特性群組,共計3個輸入欄位,如圖16.2-6。

| -公車特性     |           |
|-----------|-----------|
| 平均靠站時間:   | 0 😜 sec   |
| 路線1 排班頻率: | 600 🍚 vph |
| 路線2 排班頻率: | 4 😜 vph   |

#### 圖 16.2-6 公車特性群組

(一)平均靠站時間: 屬輸入參數, 為各公車平均靠站停等的時間。

- (二)路線 1 排班頻率:屬輸入參數,路線 1 每小時公車停靠班次數。
- (三)路線 2 排班頻率:屬輸入參數,路線 2 每小時公車停靠班次 數。

五、幾何設計群組,共有2個下拉式選單、4個輸入欄位,如圖16.2-7。

| -幾何設計          |                     |
|----------------|---------------------|
| 地區: 台北市 🛛 🗸 🗸  | 路段長度:600   💮 m      |
| 公車站型態:有停車彎 🛛 💟 | 停車彎有效長度: 5 🛛 😜 m    |
| 站台長度: 15 🛛 😭 m | 站台前端與停止線距離: 0 🛛 🔗 m |

#### 圖 16.2-7 幾何設計群組

(一)地區:屬輸入參數,為分析專案所在之地區。

(二)路段長度:屬輸入參數,為分析地區路口與路口間的長度。(三)公車站型態:屬輸入參數,使用者可選擇此公車站台側邊有無

停車彎。

- (四)停車彎有效長度:屬輸入參數,可讓公車停靠而不影響左側車 道車輛之行進的停車彎長度。
- (五)站台長度:屬輸入參數,為公車站台的長度。
- (六)站台前端與停止線距離:屬輸入參數,為公車站台前端與車道 下游停止線間的距離。
- 六、分析結果群組,共有4個顯示標記,如圖16.2-8。

分析結果 公車站容量:- vph 路段容量:- vph 平均停等延滞:- sec/veh 服務水準:-

#### 圖 16.2-8 分析結果群組

(一)公車站容量:每小時公車站停靠公車數。

(二)路段容量:每小時公車專用道通過公車數。

(三)平均停等延滞:公車專用道上每輛公車的平均停等延滞。

(四)服務水準:由平均停等延滞推算出的服務水準。

#### 16.3 操作範例

「市區公車設施」子軟體提供2個本土化範例,使用者可依據操作步 驟自行輸入,或選擇「開啟舊檔」,選取已製作完成之檔案,路徑如下:

範例 1: C:\THCS\BFF\samples\Busfacility1.bff

範例 2: C:\THCS\BFF\samples\Busfacility2.bff

#### 16.3.1 範例 1:專用道容量

#### 一、緣起目的

專用道容量受到靠站時間之分佈、站台長度、站台下游與停止 線之距離,以及號誌控制的影響,而且影響因素有互動的關係,所 以不容易發展很準確的分析性模式來估計專用道容量。在此情況 下,估計公車專用道容量的方法以使用公路交通系統模擬(HTSS)模 式為宜。

#### 二、計畫概述

臺北市公車專用道至民國 99 年底共設置 11 條,總長度 59.49 公里,包括松江路、新生南路、敦化南北路、民權東西路、南京東 路、仁愛路、信義路、重慶北路、中華路、羅斯福路、新光路等。

其中民權東路(與松江路交口)之停靠站長 50 公尺,站台前端緊 靠下游路口停止線,平均靠站時間約 15 秒,下游號誌控制之週期長 度為 190 秒,專用道所得之綠燈時段為 90 秒,燈號轉換時段為 5 秒, 試根據以上條件,估計公車專用道之容量。

#### 三、操作步驟

步驟 1:建立新專案。自「THCS Main」中選擇「市區公車設施」 子軟體,選擇「開新檔案」,確定建立新的專案。

步驟2:選擇分析型態,點選公車專用道容量。

- 步驟3:輸入時制計畫,時相1輸入綠燈90秒、黃燈3秒、全紅2 秒;時相2輸入綠燈90秒、黃燈3秒、全紅2秒。
- 步驟4:輸入公車特性,在平均靠站時間欄位輸入15秒,排班頻率 輸入600vph。

步驟 5:輸入幾何設計,公車站型態選擇「無停車彎」,站台長度 輸入 50m,站台前端與停止線距離 0m。

步驟6:按下「執行計算」按鈕。

#### 四、分析結果

完成上述操作步驟,輸入畫面及輸出報表見圖 16.3-1 及圖 16.3-2 所示,路段容量 175 vph。

| 中速開設施業       市區公車設施       酸不基本資料         CA       ●       ●       ●       ●       ●       ●       ●       ●       ●       ●       ●       ●       ●       ●       ●       ●       ●       ●       ●       ●       ●       ●       ●       ●       ●       ●       ●       ●       ●       ●       ●       ●       ●       ●       ●       ●       ●       ●       ●       ●       ●       ●       ●       ●       ●       ●       ●       ●       ●       ●       ●       ●       ●       ●       ●       ●       ●       ●       ●       ●       ●       ●       ●       ●       ●       ●       ●       ●       ●       ●       ●       ●       ●       ●       ●       ●       ●       ●       ●       ●       ●       ●       ●       ●       ●       ●       ●       ●       ●       ●       ●       ●       ●       ●       ●       ●       ●       ●       ●       ●       ●       ●       ●       ●       ●       ●       ●       ●       ●       ●       ●       ●       ●                                                                                                    | 🚍 BusAnalysis1                                                                                                 |                                                                                                    |
|----------------------------------------------------------------------------------------------------|----------------------------------------------------------------------------------------------------|----------------------------------------------------------------------------------------------------|
| Pulse Secure<br>Realack<br>Reference Assemblie:<br>T HCS       分析型態       ○ 公車専用道容量       ○ 公車専用道服務水準 - 下游就誌影響         「 Emp<br>T HCS       「 Kwitze<br>Resources<br>pic<br>Resources<br>pic<br>Resources<br>remp<br>T emp       ○ 公車専用道容量       ○ 公車専用道服務水準 - 下游就誌影響         ● 公車站容量       ● 公車站容量       ● 公車車用道容量       ○ 公車専用道服務水準 - 下游就誌影響         ● 公車站容量       ● 公車       ● 公車         ● 公車       ● 公車       ● 公車         ● 回       ● 公車       ● 公車         ● 回       ● ○ ● ○       ● ○         ● 回       ● ○       ● ○         ● 回       ● ○       ● ○         ● 回       ● ○       ● ○         ● 回       ● ○       ● ○         ● □       ● ○       ● ○         ● □       ● ○       ● ○         ● □       ● ○       ● ○         ● □       ● ○       ● ○         ● □       ● ○       ● ○         ● □       ● ○       ● ○         ● □       ● ○       ● ○         ● □       ● ○       ● ○         ● □       ● ○       ● ○         ● □       ● ○       ● ○         ● □       ● ○       ● ○         ● □       ● ○       ● ○         ● □                                                                                                    | 快速開設檔案<br>C:\ [ ~ ~                                                                                            | 市區公車設施 顯示基本資料                                                                                                    |
| ● 「」」       ● 「」」」       ● 「」」」       ● 「」」」       ● ● □」」       ● ● □」」       ● ● □」」       ● ● □」」       ● ● □」」       ● ● □」」       ● ● □」」       ● ● □」」       ● ● □」」       ● ● □」」       ● ● □」」       ● ● □」」       ● ● □」」       ● ● □」」       ● ● □」」       ● ● □」」       ● ● □」」       ● ● □」」       ● ● □」」       ● ● □」」       ● ● □」」       ● ● □」」       ● ● □」」       ● ● □」」       ● ● □」」       ● ● □」」       ● ● □」」       ● ● □」」       ● ● □」」       ● ● □」」       ● ● □」」       ● ● □」」       ● ● □]       ● ● □]       ● ● □]       ● ● □]       ● ● □]       ● ● □]       ● ● □]       ● ● □]       ● ● □]       ● ● □]       ● ● □]       ● ● □]       ● ● □]       ● ● □]       ● ● □]       ● ● □]       ● ● □]       ● ● □]       ● ● □]       ● ● □]       ● ● □]       ● ● □]       ● ● □]       ● ● □]       ● ● □]       ● ● □]       ● ● □]       ● ● □]       ● ● □]       ● ● □]       ● ● □]       ● ● □]       ● ● □]       ● ● □]       ● ● □]       ● ● □]       ● ● □]       ● ● □]       ● ● □]       ● ● □]       ● ● □]       ● ● □]       ● ● □]       ● ● □]       ● ● □]       ● ● □]       ● ● □]       ● ● □]       ● ● □]       ● ● □]       ● ● □]       ● ● □]       ● ● □]       ● ● □]       ● | Pulse Secure<br>Realtek<br>Reference Assemblies<br>Temp<br>THCS                                                | 分析型態     ○公車站容量     ◎公車専用道容量     ○公車専用道服務水準-     下游號誌影響       模擬設定      下游號誌     上游號誌     連鎖設定                                                               |
| Resources       Temp         Yught       Yught         Yught       Yught         <                                                                                                    | en<br>en<br>en<br>the filedata<br>the filedata<br>the filedata<br>the filedata<br>the filedata<br>the filedata | 熱機時間: 300 ÷ sec 超期: 190 sec 週期: 190 sec 2 90 3 2                                                                                                    |
| 路線1 排班/理率: 600 ♀ vph       公車站型態: 無停車彎        停車彎有效長度: 0 ♀ m         路線2 排班/理率: 0 ♀ vph       公車站型態: 無停車彎        停車彎有效長度: 0 ♀ m         分析結果       公車站容量: - vph       路段容量: 175 vph       平均停等延滞: - sec/veh       服務水準: -         Bus Facility Files [ bff]       ✓       執行計算       ●       ●                                                                                                    | Resources                                                                                                    | 公車特性<br>平均靠站時間: <sup>15</sup> ♀ sec 地區: 台北市 ∨ 路段長度: <sup>600</sup> ♀ m                                                                                       |
| → 分析結果<br>公車站容量:- vph 路段容量:175 vph 平均停等延滞:- sec/veh 服務水準:-                                                                                                    |                                                                                                    | 路線1 排班頻率:       600 ◆ vph       公車站型態:無停車彎       停車彎有效長度:       0 ◆ m         路線2 排班頻率:       0 ◆ vph       站台長度:       50 ◆ m       站台前端與停止線距離:       0 ◆ m |
| Eus Facility Files [.bff] / 執行計算                                                                                                    |                                                                                                    | <del>分析結果</del><br>公車站容量:- vph 路段容量:175 vph 平均停等延滞:- sec/veh 服務水準:-                                                                                          |
|                                                                                                    | Bus Facility Files [.bff] 🛛 🗸                                                                                  | 執行計算                                                                                                    |

### 圖 16.3-1 市區公車設施範例 1 輸入圖

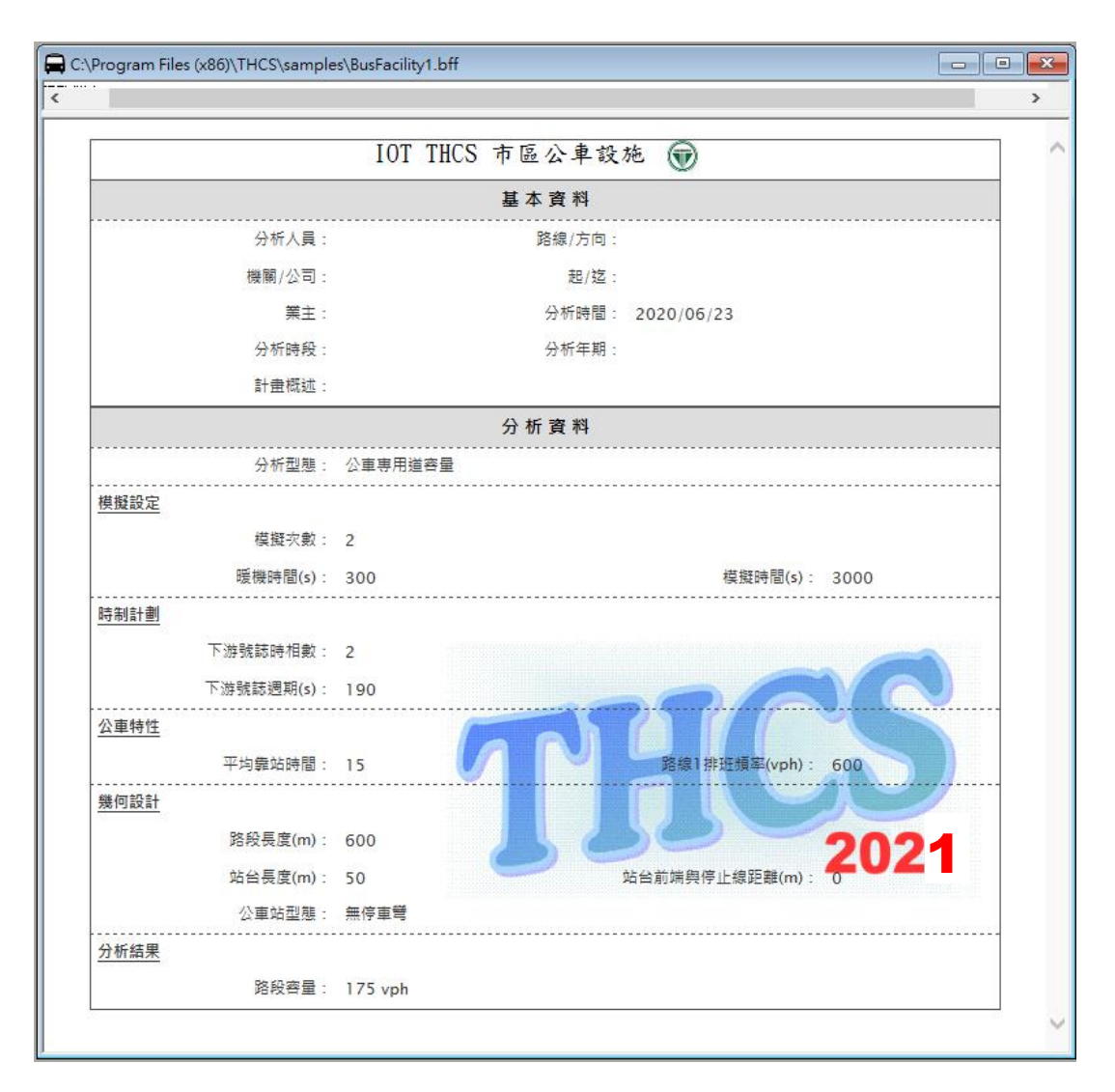

圖 16.3-2 市區公車設施範例 1 輸出圖

#### 16.3.2 範例 2:專用道服務水準

一、計畫概述

承上例,若此專用道每小時通過 100 輛公車,在其他狀況條件 不變的情況下,估計公車專用道之平均旅行速率及服務水準。

二、操作步驟

步驟 1:建立新專案。自「THCS Main」中選擇「市區公車設施」 子軟體,選擇「開新檔案」,確定建立新的專案。

步驟 2:選擇分析型態,點選公車專用道服務水準-下游號誌影響。 步驟 3:輸入時制計畫,時相1輸入綠燈 90 秒、黃燈 3 秒、全紅 2 秒;時相2輸入綠燈90秒、黃燈3秒、全紅2秒。

- 步驟4:輸入公車特性,在平均靠站時間欄位輸入15秒,排班頻率 輸入100vph。
- 步驟 5:輸入幾何設計,公車站型態選擇「無停車彎」,站台長度 輸入 50m,站台前端與停止線距離 0m。

步驟6:按下「執行計算」按鈕。

三、分析結果

完成上述操作步驟,輸入畫面及輸出報表見圖 16.3-3 及圖 16.3-4 所示,公車專用道平均停等延滞 42.8 sec/veh,服務水準 C 級。

| 🛱 BusAnalysis1                |                                                                                     |
|-------------------------------|-------------------------------------------------------------------------------------|
| 快速開設檔案<br>CA D ~              | 市區公車設施 淵示基本資料                                                                       |
| Pulse Secure                  | →析型態<br>○公車站容量 ○公車 市區公車設施<br>務水準- 下游號誌影響 ✓                                          |
| Temp                          | 複擬設定<br>模擬改動: 2 → 次<br>「 游號誌 上游號誌 連鎖設定<br>すいの たいの たいの たいの たいの たいの たいの たいの たいの たいの た |
| en<br>filden                  | 熱機時間: 300 ◆ sec 時相數: 2 ◆ 1 90 3 2 + 100 mm                                          |
| •                             | · 保護時前目: <u>2000</u> 〒 sec                                                          |
| Resources                     | 公車特性 幾何設計                                                                           |
| empleo                        | 平均靠站時間: 15 🔹 sec 地區: 台北市 🗸 路役長度: 600 🖨 m                                            |
|                               | 路線1 排班預率: 100 👽 vph 公車站型態: 無停車彎 🗸 停車彎有效長度: 0 💠 m                                    |
|                               | 路線2 排班頻率: 4 🔅 vph 站台長度: 50 🌩 m 站台前端與停止線距離: 0 🌩 m                                    |
|                               | 分析結果<br>公車站容量:- vph 路段容量:- vph 平均停等延滞:42.8 sec/veh 服務水準:C                           |
| Bus Facility Files [.bff] 🗸 🗸 | 執行計算                                                                                |
|                               |                                                                                     |

圖 16.3-3 市區公車設施範例 2 輸入圖

|            | IOT THCS 市區    | 公車設施 🗑            |
|------------|----------------|-------------------|
|            | 基本             | (資料)              |
| 分析人員:      |                | 路線/方向:            |
| 機關/公司:     |                | 起/迄:              |
| 業主:        |                | 分析時間:             |
| 分析時段:      |                | 分析年期:             |
| 計畫概述:      |                |                   |
|            | 分析             | f 資料              |
| 分析型態:      | 公車専用道服務水準 - 下游 | 成誌影響              |
| 模擬設定       |                |                   |
| 模擬次數:      | 2              |                   |
| 暖機時間(s):   | 300            | 模擬時間(s): 3000     |
|            |                |                   |
| 下游號誌時相數:   | 2              |                   |
| 下游號誌週期(s): | 190            |                   |
| 公車特性       | <u> </u>       |                   |
| 平均靠站時間:    | 15             | 路線1排班頻率(vph): 100 |
| 幾何設計       |                |                   |
| 路段長度(m):   | 600            | 2024              |
| 站台長度(m):   | 50             | 站台前端舆停止線距離(m): 0  |
| 公車站型態:     | 無停車彎           |                   |
|            |                |                   |
| 平均停等延滞:    | 42.8 sec/veh   | 服務水準: C 級         |

## 圖 16.3-4 市區公車設施範例 2 輸出圖

#### 16.4 手册例题

本章節之例題 1、2 為「2022 年臺灣公路容量手冊」之應用例題,例 題 3~9 仍沿用 2011 年版之應用例題作為示範。使用者可依據操作步驟自 行輸入,或於「市區公車設施」子軟體選擇「開啟舊檔」,選取已製作完 成之檔案,路徑如下:

- 例題1:C:\THCS\BFF\samples\Sample1.bff
- 例題 2: C:\THCS\BFF\samples\Sample2.bff
- 例題3:C:\THCS\BFF\samples\Sample3.bff
- 例題4:C:\THCS\BFF\samples\Sample4.bff
- 例題 5: C:\THCS\BFF\samples\Sample5.bff
- 例題 6: C:\THCS\BFF\samples\Sample6.bff
- 例題7:C:\THCS\BFF\samples\Sample7.bff
- 例題 8: C:\THCS\BFF\samples\Sample8.bff
- 例題9:C:\THCS\BFF\samples\Sample9.bff

#### 16.4.1 例題1:公車站容量分析

#### 一、輸入條件

以2022年臺灣公路容量手冊 17.7節例題 1 為操作範例,公車專 用道的站台長度為 18 公尺,公車離站時不受下游停等車輛之干擾, 假設平均停靠時間為 20 秒,試估計公車站之容量。

#### 二、操作步驟

步驟 1:建立新專案。自「THCS Main」中選擇「市區公車設施」 子軟體,選擇「開新檔案」,確定建立新的專案。

步驟2:選擇分析型態,點選公車站容量。

步驟3:輸入公車特性,在平均靠站時間欄位輸入20秒。

步驟 4:輸入幾何設計,地區選擇「其他地區」,站台長度輸入 18m。

### 三、分析結果

完成上述4個操作步驟,輸入畫面及輸出報表見圖 16.4-1 及圖 16.4-2 所示,公車站容量 138 vph。

本程式的分析結果與手冊的分析結果見表 16.4-1,公車站容量 皆為 138vph。

表 16.4-1 例題 1 分析結果比較

| 分析項目  | 手册分析值   | 程式分析值   |
|-------|---------|---------|
| 公車站容量 | 138 vph | 138 vph |

| 🖨 BusAnalysis1                                                                                          |                                                                                                    |
|----------------------------------------------------------------------------------------------------|----------------------------------------------------------------------------------------------------|
| 快速開散檔案<br>CA□ ~                                                                                         | 市區公車設施 顯示基本資料                                                                                                    |
| Pulse Secure<br>Realtek<br>Reference Assemblies<br>Temp<br>THCS                                         | 分析型態     ○公車站容量     ○公車専用道容量     ○公車専用道服務水準 - 下游號誌影響       模擬設定     下游號誌     上游號誌     連鎖設定                                                                          |
| en<br>fieldata<br>finite config<br>fieldata<br>fieldata<br>fieldata<br>fieldata<br>fieldata<br>fieldata | 様庭(5) (本) (本) (本) (本) (本) (本) (本) (本) (本) (本                                                                                                    |
| Resources<br>Temp<br>Complee                                                                            | 公車特性     幾何設計       平均靠站時間:     20 → sec       地區:     其他地區 →       路段長度:     600 ↓ m                                                                               |
|                                                                                                    | 路線1 排班頻率:       0 ↓ vph       公車站型態:       有停車彎 ∨       停車彎有效長度:       5 ↓ m         路線2 排班頻率:       0 ↓ vph       站台長度:       18 ↓ m       站台前端與停止線距離:       0 ↓ m |
|                                                                                                    | 分析結果<br>公車站容量:138 vph 路段容量:- vph 平均停等延滞:- sec/veh 服務水準:-                                                                                                    |
| Bus Facility Files [.bff] 🗸 🗸                                                                           | 執行計算                                                                                                    |

圖 16.4-1 市區公車設施手冊例題 1 輸入圖

|                        | IOT THCS               | 市區公車設施 🗑         |                                 |  |
|------------------------|------------------------|------------------|---------------------------------|--|
|                        | A LULAR CO. BOOM STATE | 基本資料             |                                 |  |
| 分析人員:                  |                        | 路線/方向:           |                                 |  |
| 機關/公司:                 |                        | 起/迄:             |                                 |  |
| 業主:                    |                        | 分析時間: 2020/06/23 | 1                               |  |
| 分析時段:                  |                        | 分析年期:            |                                 |  |
| 計畫概述:                  |                        |                  |                                 |  |
|                        |                        | 分析資料             |                                 |  |
| 分析型態:                  | 公車站容量 🌈                |                  |                                 |  |
| <u>公車特性</u><br>平均靠站時間: | 20                     | 1 1 1 1          |                                 |  |
| 幾何設計<br>地區:            | 其他地區                   | 100              | 2021<br><sub>站台長度</sub> (m): 18 |  |
|                        |                        |                  |                                 |  |
| 公审站容量·                 | 138 vph                |                  |                                 |  |

圖 16.4-2 市區公車設施手冊例題 1 輸出圖

#### 16.4.2 例題 2:公車站容量分析

#### 一、輸入條件

以2022年臺灣公路容量手冊 17.7節例題 2 為操作範例,並承接例題1,公車專用道的站台增加到 24 公尺,試估計公車站之容量。

- 二、操作步驟
  - 步驟 1:建立新專案。自「THCS Main」中選擇「市區公車設施」 子軟體,選擇「開新檔案」,確定建立新的專案。
  - 步驟2:選擇分析型態,點選公車站容量。
  - 步驟3:輸入公車特性,在平均靠站時間欄位輸入20秒。
  - 步驟 4:輸入幾何設計,地區選擇「其他地區」,站台長度輸入 24m。

#### 三、分析結果

完成上述4個操作步驟,輸入畫面及輸出報表見圖 16.4-3 及圖 16.4-4 所示,公車站容量 197vph。

本程式的分析結果與手冊的分析結果見表 16.4-2,公車站容量 皆為 197vph。

表 16.4-2 例題 2 分析結果比較

| 分析項目          | 手册分析值 | 程式分析值   |
|---------------|-------|---------|
| 公車站容量 197 vph |       | 197 vph |

| 🛱 BusAnalysis1                                                  |                                                                                                    |
|-----------------------------------------------------------------|----------------------------------------------------------------------------------------------------|
| 快速開設檔案<br>C1 □ ~                                                | 市區公車設施 顯示基本資料                                                                                                    |
| Pulse Secure<br>Realtek<br>Reference Assemblies<br>Temp<br>THCS | 分析型態     ○公車站容量     ○公車専用道容量     ○公車専用道服務水準 - 下游號誌影響       模擬設定     下游號誌     上游號誌     連鎖設定                                                                          |
| en<br>filedata<br>include                                       | 病版代数 · ▲ ↓ ↓ ↓ ↓ ↓ ↓ ↓ ↓ ↓ ↓ ↓ ↓ ↓ ↓ ↓ ↓ ↓ ↓                                                                                                    |
| <pre>pic pic pic pic pic pic pic pic pic pic</pre>              | 公車特性       幾何設計         平均靠站時間:       20 • ∞         路線1排班頻率:       0 • ∨ph         路線2排班頻率:       0 • ∨ph             站台長度:       24 • m         站台長度:       0 • m |
| Due Beelitz Blac [ hff]                                         | 分析結果<br>公車站容量: 197 vph 路段容量: - vph 平均停等延滞: - sec/veh 服務水準: -                                                                                                    |
| Dus racinty rues [.011]                                         | ₩1]፤[耳                                                                                                    |

圖 16.4-3 市區公車設施手冊例題 2 輸入圖

|                       | IOT THES | 古底八番奶  | **          |  |
|-----------------------|----------|--------|-------------|--|
|                       | 101 mcs  | 中國公平叙  |             |  |
|                       |          | 基本資料   |             |  |
| 分析人員:                 |          | 路線/方向: |             |  |
| 機關/公司:                |          | 起/迄:   |             |  |
| 業主:                   |          | 分析時間:  | 2020/06/23  |  |
| 分析時段:                 |          | 分析年期:  |             |  |
| 計畫概述:                 |          |        |             |  |
|                       |          | 分析資料   |             |  |
| 分析型態:                 | 公車站容量 🌈  | A      |             |  |
| <u>公車特性</u>           | U        |        | $\leq 11$   |  |
| <mark>平均靠站時間</mark> : | 20       |        |             |  |
| 幾何設計                  |          |        | 2024        |  |
| 地區:                   | 其他地區     | 00     | 站台長度(m). 24 |  |
| <u>分析結果</u>           |          |        |             |  |
| 公审站容量:                | 197 vph  |        |             |  |

圖 16.4-4 市區公車設施手冊例題 2 輸出圖

#### 16.4.3 例題3:公車專用道容量分析

一、輸入條件

以2011年臺灣公路容量手冊 17.7節例題 3 為操作範例。台北市 一公車專用道上公車站之站台長度為 45 公尺,無停車彎,站台前端 緊靠下游路口停止線。公車之平均靠站時間為 20 秒,下游號誌控制 之週期長度為 200 秒,專用道所得之綠燈時段為 120 秒,黃燈為 3 秒,全紅時段為 1 秒。請估計在上述情況下之路段容量。

二、操作步驟

步驟 1:建立新專案。自「THCS Main」中選擇「市區公車設施」 子軟體,選擇「開新檔案」,確定建立新的專案。

步驟2:選擇分析型態,點選公車專用道容量。

步驟3:輸入時制計畫,時相1輸入綠燈120秒、黃燈3秒、全紅1 秒;時相2輸入綠燈72秒、黃燈3秒、全紅1秒。

- 步驟4:輸入公車特性,在平均靠站時間欄位輸入20秒,排班頻率 輸入790vph。
- 步驟 5:輸入幾何設計,公車站型態選擇「無停車彎」,站台長度 輸入 45m,站台前端與停止線距離 0m。

步驟6:按下「執行計算」按鈕。

三、分析結果

完成上述6個操作步驟,輸入畫面及輸出報表見圖 16.4-5 及圖 16.4-6 所示,路段容量 160vph。

本程式的分析結果與手冊的分析結果見表 16.4-3,公車專用道 容量皆為 160vph。

#### 表 16.4-3 例題 3 分析結果比較

| 分析項目    | 手册分析值   | 程式分析值   |
|---------|---------|---------|
| 公車專用道容量 | 160 vph | 160 vph |

| 🛱 BusAnalysis1                                         |                                                                                      |
|--------------------------------------------------------|--------------------------------------------------------------------------------------|
| 快速開設檔案<br>CA [ ~ ~                                     | 市區公車設施 顯示基本資料                                                                        |
| Pulse Secure                                           | →析型態<br>○ 公車站容量 ● 公車! 市區公車設施<br>冰準 - 下游號誌影響 ✓                                        |
|                                                        | 模擬設定<br>程際次動: 2 ▲ 次                                                                  |
| fscommand<br>config                                    | 時相線燈(3) 黃燈(Y) 全紅(AR)       軟機時間:     300 ÷ ∞c     時相數:     2 ÷       1     120     3 |
| tiedata<br>tiedata<br>tiedata<br>Img<br>include<br>mic | 模擬時間: 3000 ÷ sec 週期: 200 sec 2 72 3 1                                                |
| Resources                                              | 公車特性                                                                                 |
| < remplee V                                            | 平均靠站時間: 20 🌩 sec 地區:台北市 🗸 路段長度:600 🖢 m                                               |
|                                                        | 路線1 排班頻率: 790 → vph 公車站型態: 無停車彎 ∨ 停車彎有效長度: 0 ◆ m                                     |
|                                                        | 路線2排班頻率: 0 ♀ ∨ph 站台長度: 45 ♀ m 站台前端與停止線距離: 0 ♀ m                                      |
|                                                        |                                                                                      |
|                                                        | 公单站谷堂:- vph 路段谷堂:1bU vph 平均停等延滞:- sec/veh 服扬水準:-                                     |
| Bus Facility Files [.bff] 🗸 🧹                          | 執行計算                                                                                 |

圖 16.4-5 市區公車設施手冊例題 3 輸入圖

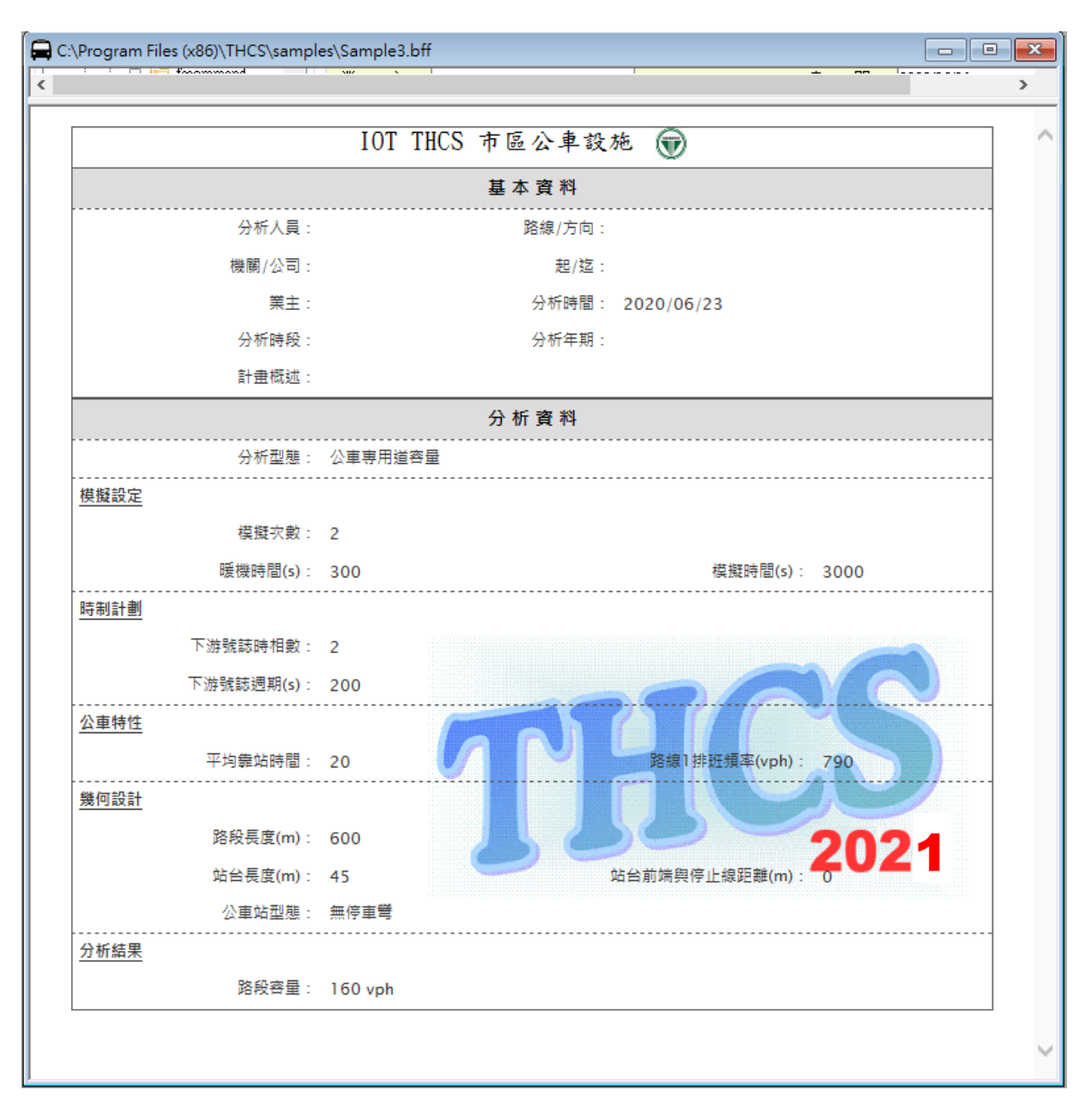

圖 16.4-6 市區公車設施手冊例題 3 輸出圖

#### 16.4.4 例題4:公車專用道容量分析

一、輸入條件

以2011年臺灣公路容量手冊 17.7 節例題 4 為操作範例。如將例 題 3 之公車站往上游移約 50 公尺,請估計此站台設置之路段容量。

二、操作步驟

步驟 1:建立新專案。自「THCS Main」中選擇「市區公車設施」 子軟體,選擇「開新檔案」,確定建立新的專案。 步驟2:選擇分析型態,點選公車專用道容量。

- 步驟3:輸入時制計畫,時相1輸入綠燈120秒、黃燈3秒、全紅1 秒;時相2輸入綠燈72秒、黃燈3秒、全紅1秒。
- 步驟4:輸入公車特性,在平均靠站時間欄位輸入20秒,排班頻率 輸入790vph。
- 步驟 5:輸入幾何設計,公車站型態選擇「無停車彎」,站台長度 輸入 45m,站台前端與停止線距離 50m。

步驟6:按下「執行計算」按鈕。

三、分析結果

完成上述6個操作步驟,輸入畫面及輸出報表見圖 16.4-7 及圖 16.4-8 所示,公車專用道容量 207vph。

本程式的分析結果與手冊的分析結果見表 16.4-4,公車專用道 容量皆為 207vph。

表 16.4-4 例題 4 分析結果比較

| 分析項目    | 手册分析值   | 程式分析值   |
|---------|---------|---------|
| 公車專用道容量 | 207 vph | 207 vph |

| C:\Pr          | ogram Files (x86)\THCS\samp | les\Sample4.bff                                                             |
|----------------|-----------------------------|-----------------------------------------------------------------------------|
| -快速開<br>C:\ [] | 収<br>幅<br>系<br>→            | 市區公車設施 顯示基本資料                                                               |
|                | Pulse Secure                | 分析型態<br>○公車站容量 ● 1 市區公車設施<br>務水準-下游號誌影響 ✓                                   |
|                | Temp<br>THCS<br>THCS        | 模擬設定<br>模擬決數: 2 ♀ 次 下游號誌 上游號誌 連鎖設定 時相 線燈(G) 黃燈(Y) ◆紅(ΔR)                    |
|                |                             | 熱機時間: 300 ↓ sec 時相數: 2 ↓ 1 120 3 1<br>模擬時間: 3000 ↓ sec 週期: 200 sec 2 72 3 1 |
|                | include<br>pic              |                                                                             |
|                | Resources                   | -公車特性                                                                       |
| <              | values                      | 平均靠站時間: 20 💭 sec 地區:台北市 🗸 路役長度:600 🗣 m                                      |
|                |                             | 路線1 排班預率: 790 🗼 vph 公車站型態: 無停車彎 🗸 停車彎有效長度: 0 🜲 m                            |
|                |                             | 路線2 排班頻率: 0 🛟 vph 站台長度: 45 🍨 m 站台前端與停止線距離: 50 テ m                           |
|                |                             | 分析結果                                                                        |
|                |                             | 公車站容量:- vph 路段容量:207 vph 平均停等延滞:- sec/veh 服務水準:-                            |
| Bus Fac        | ility Files [.bff] 🗸 🗸      | 執行計算                                                                        |

圖 16.4-7 市區公車設施手冊例題 4 輸入圖

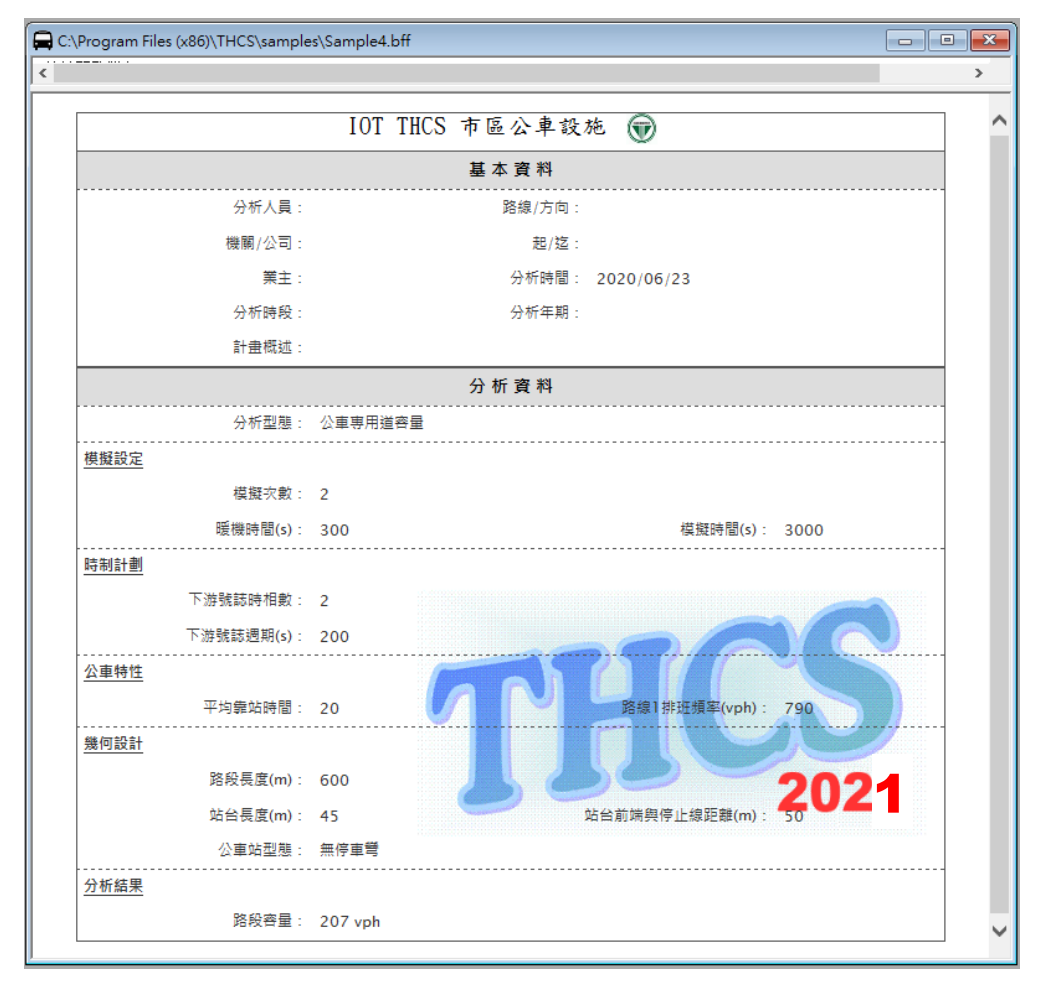

圖 16.4-8 市區公車設施手冊例題 4 輸出圖

#### 16.4.5 例題 5:公車專用道服務水準分析

一、輸入條件

以2011年臺灣公路容量手冊 17.7節例題5為操作範例。如公車 以每小時 150 輛之流率隨機進入例題3及例題4之公車專用道,請 估計專用道之平均路段延滞。

- 二、操作步驟
  - 步驟 1:建立新專案。自「THCS Main」中選擇「市區公車設施」 子軟體,選擇「開新檔案」,確定建立新的專案。
  - 步驟2:選擇分析型態,點選公車專用道服務水準-下游號誌影響。
  - 步驟 3:輸入模擬設定,模擬次數 2次,熱機時間 300 秒,模擬時間 3000 秒,皆無須更動。
  - 步驟4:輸入時制計畫,時相1輸入綠燈120秒、黃燈3秒、全紅1 秒;時相2輸入綠燈72秒、黃燈3秒、全紅1秒。
  - 步驟5:輸入公車特性,在平均靠站時間欄位輸入20秒,排班頻率 輸入150vph。
  - 步驟 6:輸入幾何設計,公車站型態選擇「無停車彎」,站台長度 輸入 45m,站台前端與停止線距離 0m。

步驟7:按下「執行計算」按鈕。

步驟8:更改幾何設計,站台前端與停止線距離改為50m。

步驟9:按下「執行計算」按鈕。

三、分析結果

完成上述 9 個操作步驟,輸入畫面及輸出報表見圖 16.4-9~圖 16.4-12 所示,當站台前端與停止線距離 0m 時,公車專用道延滯為 50.8 sec/veh;當站台前端與停止線距離 50m 時,公車專用道延滯為 24.9 sec/veh。

本程式的分析結果與手冊的分析結果見表 16.4-5,公車專用道 延滯皆為 50.8 sec/veh。

|      | 分析項目              | 手册分析值        | 程式分析值        |
|------|-------------------|--------------|--------------|
| 公車専用 | 站台前端與停止線距離<br>Om  | 50.8 sec/veh | 50.8 sec/veh |
| 道延滞  | 站台前端與停止線距離<br>50m | 24.9 sec/veh | 24.9 sec/veh |

表 16.4-5 例題 5 分析結果比較

| <b>央速開</b> | ・ と な に な な の の の の の の の の の の の の の の の の |                                                                            |
|------------|---------------------------------------------|----------------------------------------------------------------------------|
| 0.40       | ~                                           | 市區公車設施 顯示基本資料                                                              |
|            | Pulse Secure                                | 分析型態     市區公車設施       〇公車站容量     通服務水準-                                    |
|            | Temp<br>THCS                                | 模擬設定<br>模擬次數: 2 ♀ 次 下游號誌 上游號誌 連鎖設定 時相 線燈(3) 黃燈(Y) 全紅(AR)                   |
|            | en<br>en<br>filedata                        | 熱機時間: 300 ÷ sec 時相數: 2 ÷ 1 120 3 1<br>模擬時間: 300 ÷ sec 週期: 200 sec 2 72 3 1 |
|            | include<br>include<br>include<br>include    | 八古铁桥 部(内势)                                                                 |
| <          | Temp<br>rempler                             | 平均靠站時間: 20                                                                 |
|            |                                             | 路線1排班頻率: 150 ♠ vph 公車站型態: 無停車彎 ~ 停車彎有效長度: 0 ♠ m                            |
|            |                                             | 路線2排班頻率: 4 ♀ vph 站台長度: 45 ♀ m 站台前端與停止線距離: 0 ♀ m                            |
|            |                                             | 分析結果                                                                       |
|            |                                             | 公車站容量:- vph 路段容量:- vph 平均停等延滞:50.8 sec/veh 服務水準:D                          |
| dus Fac    | cility Files [.bff] 🗸 🗸                     | 劫行計管                                                                       |

圖 16.4-9 市區公車設施手冊例題 5 輸入圖-1

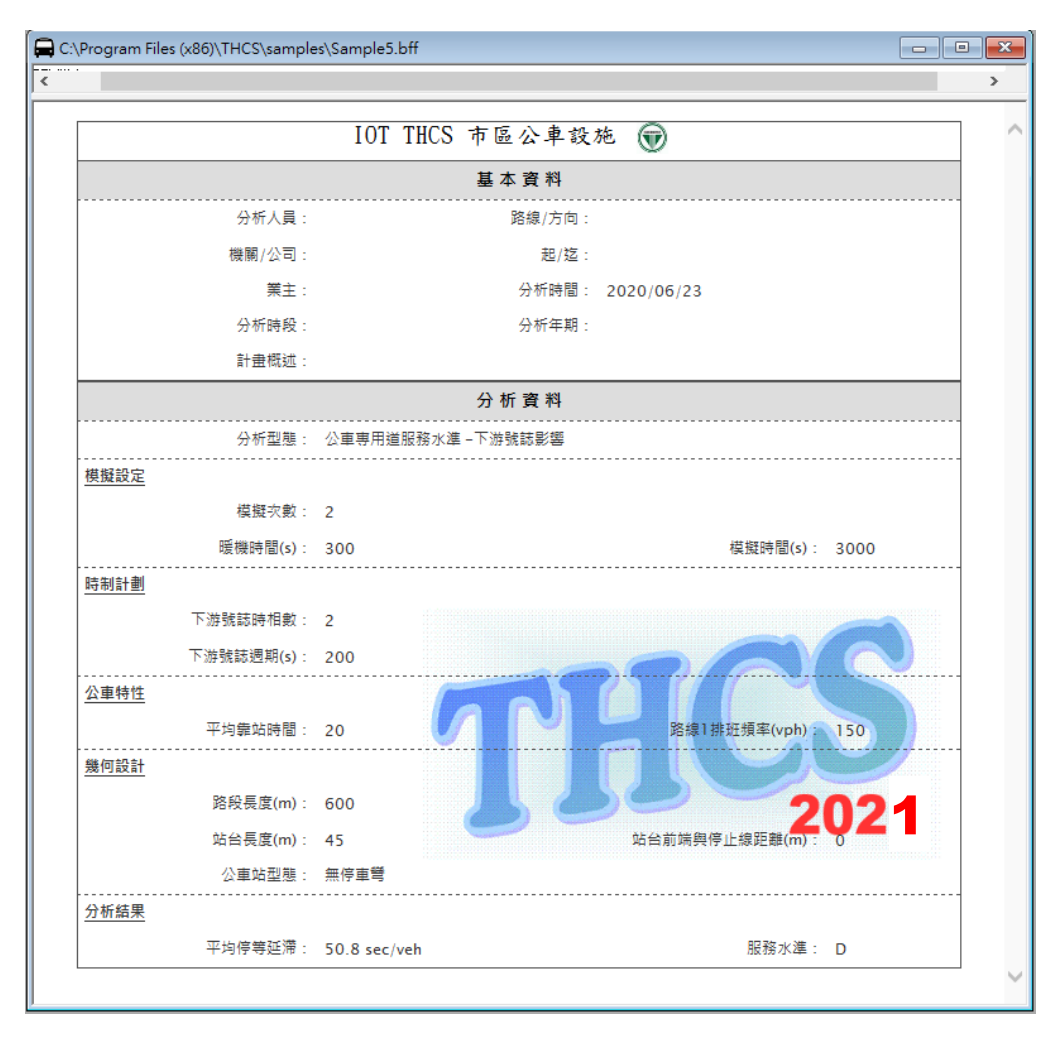

圖 16.4-10 市區公車設施手冊例題 5 輸出圖-1

| 速思設檔案                                                         |                                                                                                    |
|---------------------------------------------------------------|----------------------------------------------------------------------------------------------------|
|                                                               | 市區公車設施 關示基本資料                                                                                                    |
| Pulse Secure<br>Realtek<br>Realtek<br>Reference Assemblie:    | 分析型態     ○公車站容量     ○公i     市區公車設施     準-     下游號誌影響       模擬設定     下游號誌     上游號誌     連     下游號誌                                                        |
| ficommand<br>config<br>en<br>fieldata<br>fieldata<br>fieldata | 模擬次數: 2 ÷ 次<br>熱機時間: 300 ÷ ∞c<br>模擬時間: 3000 ÷ ∞c<br>現期: 200 ∞c = 200 ∞c                                                                                 |
| Resources<br>Femp<br>recomplate                               | 公車特性     幾何設計       平均靠站時間:     20 ÷ ∞c       路線1 排班頻率:     150 ÷ ∨ph       路線2 排班頻率:     150 • ∨ph       路線2 排班頻率:     4 ÷ ∨ph       站台長度:     4 ÷ ∨ph |
| no Facility Files F MM                                        | 分析結果<br>公車站容量:- vph 路段容量:- vph 平均停等延滞:24.9 sec/veh 服務水準:B                                                                                               |

圖 16.4-11 市區公車設施手冊例題 5 輸入圖-2

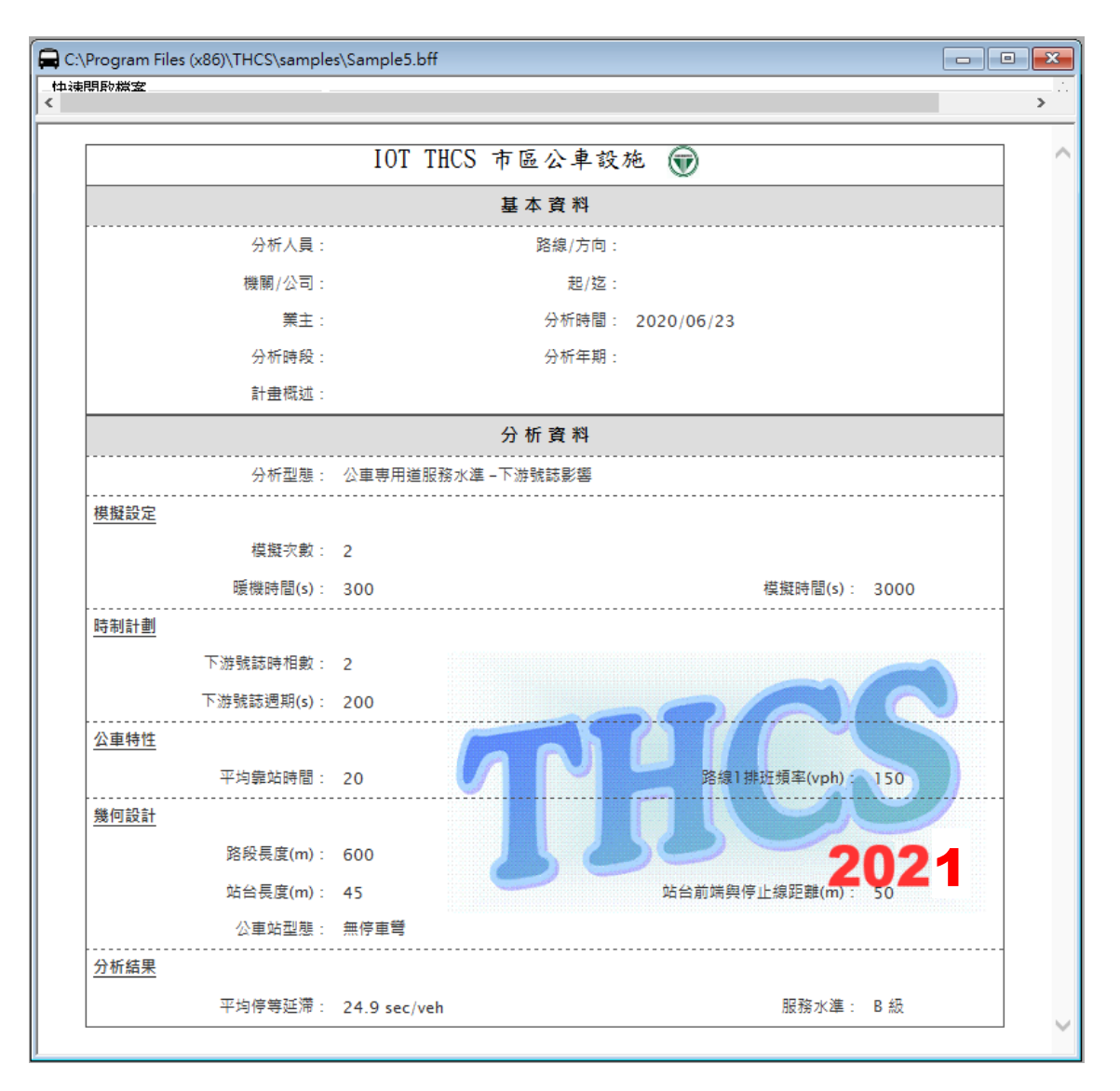

圖 16.4-12 市區公車設施手冊例題 5 輸出圖-2

## 16.4.6 例題 6: 有停車彎之公車專用道容量分析

一、輸入條件

以2011年臺灣公路容量手冊 17.7節例題 6 為操作範例。如果例 題 3 之站台(45 公尺長)全部改為公車彎(公車彎有效長度等於站台長 度),請估計相關之路段容量。

#### 二、操作步驟

步驟 1:建立新專案。自「THCS Main」中選擇「市區公車設施」 子軟體,選擇「開新檔案」,確定建立新的專案。

步驟2:選擇分析型態,點選公車專用道容量。

- 步驟 3:輸入模擬設定,模擬次數 2次,熱機時間 300 秒,模擬時間 3000 秒,皆無須更動。
- 步驟4:輸入時制計畫,時相1輸入綠燈120秒、黃燈3秒、全紅1 秒;時相2輸入綠燈72秒、黃燈3秒、全紅1秒。
- 步驟5:輸入公車特性,在平均靠站時間欄位輸入20秒,排班頻率 輸入790vph。
- 步驟 6:輸入幾何設計,公車站型態選擇「有停車彎」,停車彎長 度輸入 45m,站台長度輸入 45m,站台前端與停止線距離 0m。

步驟7:按下「執行計算」按鈕。

三、分析結果

完成上述7個操作步驟,輸入畫面及輸出報表見圖 16.4-13 及圖 16.4-14 所示,公車專用道容量為 268 vph。

本程式的分析結果與手冊的分析結果見表 16.4-6,公車專用道 容量皆為 268 vph。

表 16.4-6 例題 6 分析結果比較

| 分析項目    | 手册分析值   | 程式分析值   |
|---------|---------|---------|
| 公車專用道容量 | 268 vph | 268 vph |

| C:\Program Files (x86)\THCS\sam                                                                                                    | ples\Sample6.bff                                                                                                    |
|----------------------------------------------------------------------------------------------------|----------------------------------------------------------------------------------------------------|
|                                                                                                    | 市區公車設施 顯示基本資料                                                                                                    |
| Pulse Secure<br>Realtek<br>Reference Assemblies<br>Temp                                                                                                    | 分析型態                                                                                                    |
| FTHCS<br>fscommand<br>config<br>en<br>filedata<br>filedata                                                                                                    | 核脳次數:     2     ◆     次       核脳次數:     2     ◆     次       軟機時間:     300     ◆     sec       核脳時間:     3000     ◆     sec       規調:     200     sec |
| <pre>complex complex c</pre> | 公車特性     幾何設計       平均靠站時間:     20 ◆ ∞c       路線1 排班項率:     790 ◆ vph       公車站型態:     有停車彎                                                          |
|                                                                                                    | 路線2 排班頻率: U → vph 站台長度: 45 → m 站台前端與停止線距離: 0 → m<br>分析結果<br>公車站容量: - vph 路段容量: 268 vph 平均停等延滞: - sec/veh 服務水準: -                                     |
| Bus Facility Files [.bff] 🛛 🗸 🗸                                                                                                    | 執行計算                                                                                                    |

圖 16.4-13 市區公車設施手冊例題 6 輸入圖

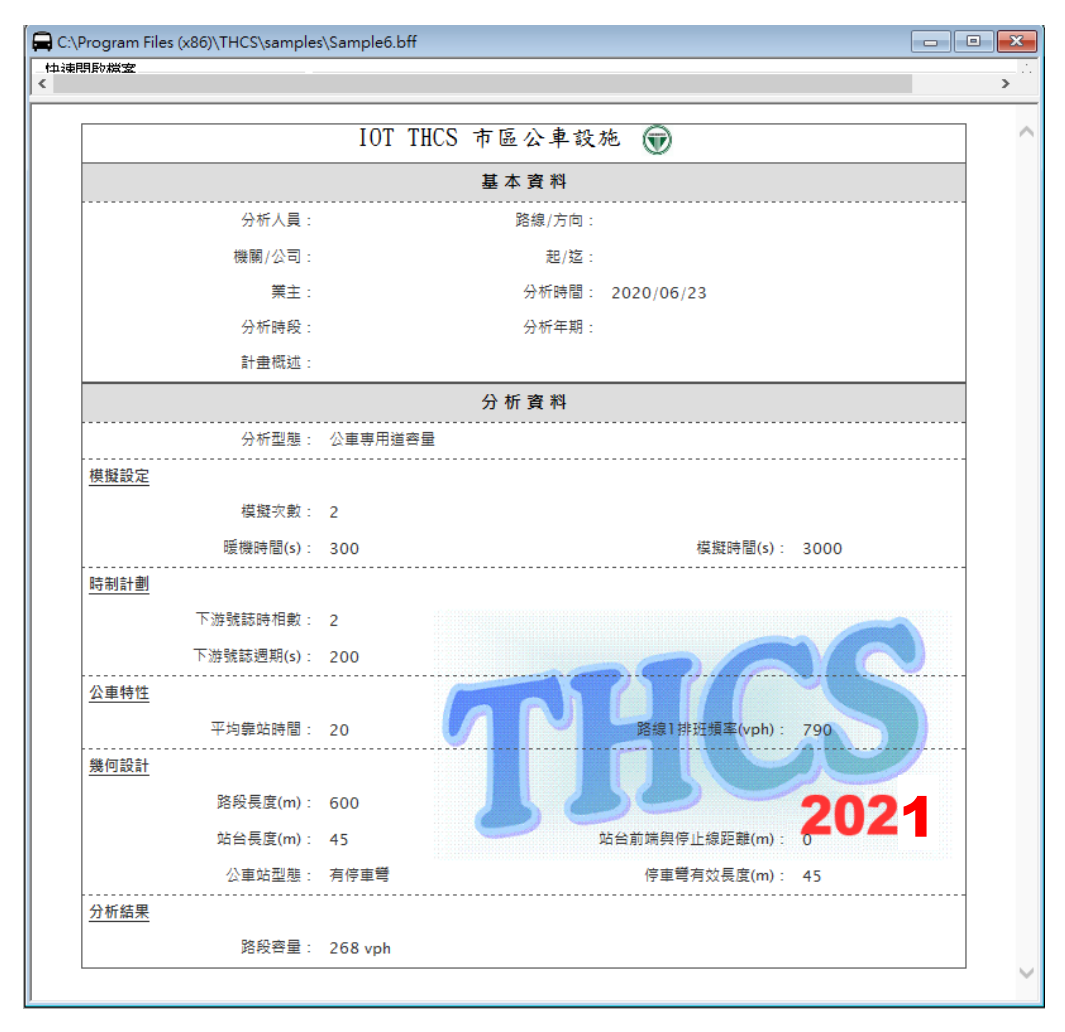

圖 16.4-14 市區公車設施手冊例題 6 輸出圖

#### 16.4.7 例題7:有停車彎之公車專用道容量分析

一、輸入條件

以2011年臺灣公路容量手冊 17.7節例題7為操作範例。如果例題6的公車站站台長度維持在45公尺,但公車彎長度縮短到14公尺,請估計路段容量。

- 二、操作步驟
  - 步驟 1:建立新專案。自「THCS Main」中選擇「市區公車設施」 子軟體,選擇「開新檔案」,確定建立新的專案。
  - 步驟2:選擇分析型態,點選公車專用道容量。
  - 步驟 3:輸入模擬設定,模擬次數 2次,熱機時間 300 秒,模擬時間 3000 秒,皆無須更動。
  - 步驟4:輸入時制計畫,時相1輸入綠燈120秒、黃燈3秒、全紅1 秒;時相2輸入綠燈72秒、黃燈3秒、全紅1秒。
  - 步驟5:輸入公車特性,在平均靠站時間欄位輸入20秒,排班頻率 輸入790vph。
  - 步驟 6:輸入幾何設計,公車站型態選擇「有停車彎」,停車彎長 度輸入 14m,站台長度輸入 45m,站台前端與停止線距離 0m。

步驟7:按下「執行計算」按鈕。

#### 三、分析結果

完成上述7個操作步驟,輸入畫面及輸出報表見圖 16.4-15 及圖 16.4-16 所示,公車專用道容量為 196vph。

本程式的分析結果與手冊的分析結果見表 16.4-7,公車專用道 容量皆為 196 vph。

表 16.4-7 例題 7 分析結果比較

| 分析項目    | 手册分析值   | 程式分析值   |  |
|---------|---------|---------|--|
| 公車專用道容量 | 196 vph | 196 vph |  |

| C:\Program Files (x86)\THCS\samp        | es\Sample7.bff                       |                        |                      |                           |
|-----------------------------------------|--------------------------------------|------------------------|----------------------|---------------------------|
| 決速開設福茶<br>CN [] ~ ~                     |                                      | 市區公車設施                 |                      | 顯示基本資料                    |
| Pulse Secure<br>Realtek                 | 分析型態<br>○ 公車站容量 ● 5                  | 市區公車設施                 | 服務水準-下游器             | <b>痣影響</b> >              |
| THCS                                    | <b>模擬設定</b><br><b>模擬次數:2</b><br>・ 次  | 下游號誌 上游號誌 連鎖設定         |                      |                           |
| iscommana                               | 熱機時間: 300 € sec                      | 時相數:2                  | 線燈(G) 黃燈(Y)<br>120 3 | 全紅(AR)<br>1               |
| e-e-filedata<br>e-e-filedata<br>include | 棋擬時間: 3000 € sec                     | 週期:200 sec 2           | 72 <mark>3</mark>    | 1                         |
| E C C C C C C C C C C C C C C C C C C C | 公車特性                                 | 幾何設計                   |                      |                           |
| <                                       | 平均靠站時間: 20 € se<br>路線1排班頻率: 790 ▲ vt | 2 地區:台北市               | ✓ 路<br>✓ 停車彎有        | 段長度:DUU ♀ m<br>效長度:14 ▲ m |
|                                         | 路線2排班頻率: □ ↓ vI                      | h 站台長度: 45 🌪 m         | 站台前端與停止              | 線距離:0 🜩 m                 |
|                                         | - 分析結果<br>公車站容量:- vph 路              | <br>段容量: 196 vph 平均停等级 | 延滞:- sec/veh         | 服務水準:-                    |
| Bus Facility Files [.bff] 🗸 🗸           |                                      | 執行計算                   |                      |                           |

圖 16.4-15 市區公車設施手冊例題7 輸入圖

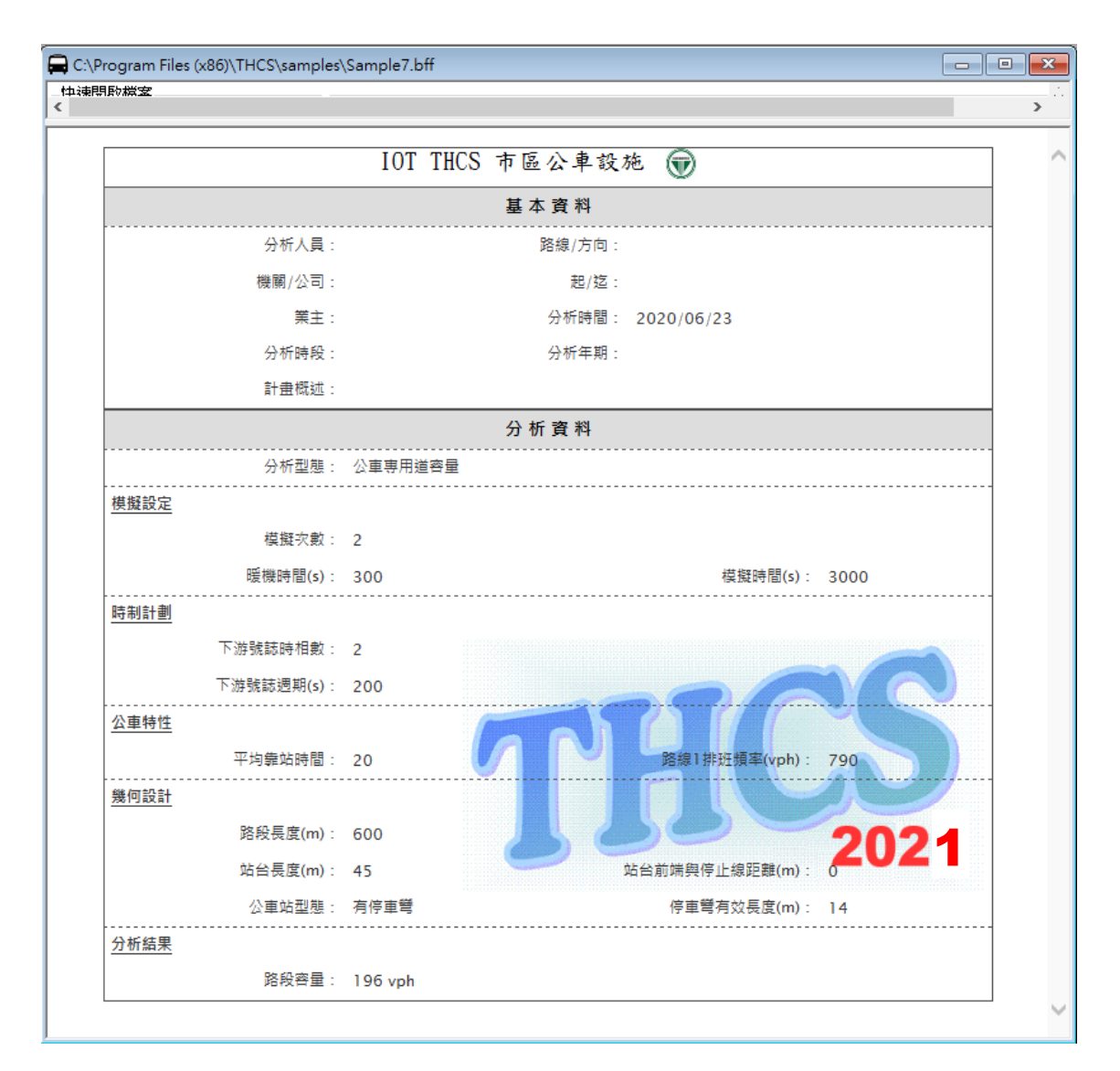

圖 16.4-16 市區公車設施手冊例題7 輸出圖

#### 16.4.8 例題8:受上、下游號誌控制之公車專用道延滯分析

一、輸入條件

以2011年臺灣公路容量手冊 17.7節例題 8 為操作範例。一市區 路段可用 Artbus.txt 之相關圖 17-26 來代表,但兩號誌化路口停止線 之距離為 300 公尺。此外,這路段之公車專用道作業有以下狀況:

- 第一公車路線進入節線5之流率為100公車/小時。這些公車必須停在節線5、6及7節線上之公車站。
- 2. 第二公車路線進入節線 3 之流率為 50 公車/小時。這些公車必須

停在節線3及7節線上之公車站,但不需停在節線7之公車站。

- 公車站之設置如 Artbus.txt 之輸入資料所顯示(沒公車彎)。節線
   6之公車站緊靠下游停止線,其站台長度為42公尺。
- 4. 平均靠站時間除了在節線6是15秒之外,皆為10秒。
- 5. 在節線 5, 給公車路線1使用之第1時相綠燈長度為76秒,在 節線3,給公車路線使用之第2時相綠燈長度為46秒。
- 6. 在節線 6,給公車路線使用之第1時相綠燈長度為 56 秒,第2 時相綠燈長度為 36 秒。
- 7.各時相之黃燈及全紅時段各為3秒及1秒。

請修改並利用 Artbus.txt 評估節線 6 公車專用道(第 3 車道)之作業績效。

- 二、操作步驟
  - 步驟 1:建立新專案。自「THCS Main」中選擇「市區公車設施」 子軟體,選擇「開新檔案」,確定建立新的專案。
  - 步驟 2:選擇分析型態,點選公車專用道服務水準-上、下游號誌影響。
  - 步驟 3:輸入模擬設定,模擬次數 2次,熱機時間 300 秒,模擬時間 1500 秒。
  - 步驟 4:輸入時制計畫,下游號誌時相 1 輸入綠燈 76 秒、黃燈 3 秒、全紅 1 秒;時相 2 輸入綠燈 46 秒、黃燈 3 秒、全紅 1 秒;上游號誌時相 1 輸入綠燈 56 秒、黃燈 3 秒、全紅 1 秒;時相 2 輸入綠燈 36 秒、黃燈 3 秒、全紅 1 秒;
  - 步驟5:輸入公車特性,在平均靠站時間欄位輸入15秒,路線1排 班頻率輸入100vph,路線2排班頻率輸入50vph。
  - 步驟 6:輸入幾何設計,路段長度輸入 300m,公車站型態選擇「無停車彎」,站台長度輸入 42m,站台前端與停止線距離 0m。

步驟7:按下「執行計算」按鈕。

#### 三、分析結果

完成上述7個操作步驟,輸入畫面及輸出報表見圖 16.4-17 及圖 16.4-18 所示,公車平均停等延滯為 30.9 sec/veh,服務水準C級。

本程式的分析結果與手冊的分析結果見表 16.4-8,公車平均停 等延滞皆為 30.9 sec/veh,服務水準 C 級。

表 16.4-8 例題 8 分析結果比較

| 分析項目    | 手册分析值        | 程式分析值        |  |
|---------|--------------|--------------|--|
| 公車專用道容量 | 30.9 sec/veh | 30.9 sec/veh |  |
| 服務水準    | C 級          | C 級          |  |

| 開設檔案                                                                                                    |                                                    | 市區公車設施                                             | 觀示基本資料                                        |
|----------------------------------------------------------------------------------------------------|----------------------------------------------------|----------------------------------------------------|-----------------------------------------------|
| Pulse Secure                                                                                                    | 分析型態<br>〇公車站容量<br>(<br>棋擬設定                        |                                                    | 服務水準 - 上、下游號誌影響 🗸                             |
| THCS                                                                                                    | 模擬次數: 2 ◆ 次<br>熱機時間: 300 ◆ sec<br>模擬時間: 1500 ◆ sec | Farfacte 上所知話6 建設員設定<br>時相數:2 ↓<br>週期:130 sec 2 46 | 燈(G) 黃燈(Y) 全紅(AR)       3     1       3     1 |
| remplace pic remplace pic rempl | 公車特性<br>平均靠站時間: 15 🔶 s                             | 幾何設計<br>ec 地區: 台北市 ──                              | 路殺長度: 300 ★ m                                 |
|                                                                                                    | 路線1 排班頻率: 100 ♀ ∨<br>路線2 排班頻率: 50 ♀ ∨              | ph 公車站型態: 無停車彎 ∨<br>ph 站台長度: 42 ♀ m                | 停車彎有效長度:0 ♀ m<br>站台前端與停止線距離:0 ♀ m             |
|                                                                                                    | 分析結果<br>公車站容量:- vph 間                              | 各段容量:- vph 平均停等延滞;                                 | :30.9 sec/veh 服務水準:C                          |
| Racility Files [.bff] 🛛 🗸 🗸                                                                                                    |                                                    | 執行計算                                               |                                               |

圖 16.4-17 市區公車設施手冊例題 8 輸入圖

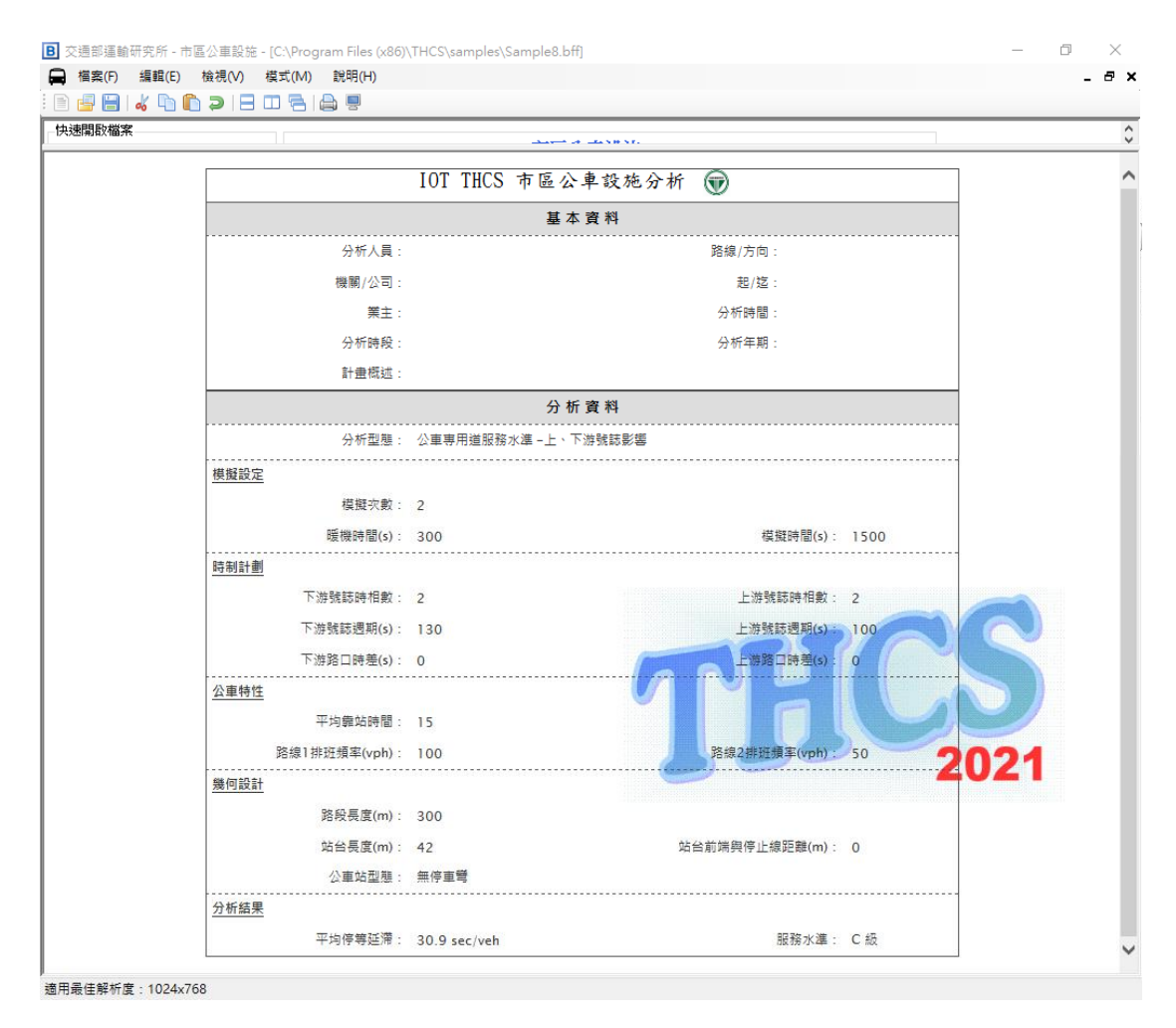

圖 16.4-18 市區公車設施手冊例題 8 輸出圖

## 16.4.9 例題9:受上、下游號誌控制之公車專用道延滯分析

一、輸入條件

以2011年臺灣公路容量手冊 17.7節例題9為操作範例。例題8 之第1路口的號誌週期長度為130秒,第2路口之週期為100秒, 這兩路口之號誌沒有連鎖。如果第2路口之第1及第2時相的綠燈 長度各改為72及50秒,因而兩路口之號誌週期長度相同(130秒)。 並進一步將此兩路口第1時相之時差分別定為0秒(第1路口)及32 秒。請評估這號誌控制策略對於節線6公車專用道之影響。

- 二、操作步驟
  - 步驟 1:建立新專案。自「THCS Main」中選擇「市區公車設施」 子軟體,選擇「開新檔案」,確定建立新的專案。

- 步驟 2:選擇分析型態,點選公車專用道服務水準-上、下游號誌影響。
- 步驟 3:輸入模擬設定,模擬次數 2次,熱機時間 300 秒,模擬時間 1500 秒。
- 步驟 4:輸入時制計畫,下游號誌時相 1 輸入綠燈 76 秒、黃燈 3 秒、全紅 1 秒;時相 2 輸入綠燈 46 秒、黃燈 3 秒、全紅 1 秒;上游號誌時相 1 輸入綠燈 72 秒、黃燈 3 秒、全紅 1 秒;時相 2 輸入綠燈 50 秒、黃燈 3 秒、全紅 1 秒;
- 步驟 5:輸入連鎖設定,上游路口時差 32 秒,下游路口時差輸入 0 秒。
- 步驟 6:輸入公車特性,在平均靠站時間欄位輸入 15 秒,路線 1 排 班頻率輸入 100vph,路線 2 排班頻率輸入 50vph。
- 步驟7:輸入幾何設計,路段長度輸入300m,公車站型態選擇「無停車彎」,站台長度輸入42m,站台前端與停止線距離0m。

步驟8:按下「執行計算」按鈕。

#### 三、分析結果

完成上述8個操作步驟,輸入畫面及輸出報表見圖16.4-19及圖16.4-20所示,公車平均停等延滯為33.4 sec/veh,服務水準C級。

本程式的分析結果與手冊的分析結果見表 16.4-9,公車平均停 等延滯皆為 33.4 sec/veh,服務水準 C 級。

| 分析項目    | 手册分析值        | 程式分析值        |
|---------|--------------|--------------|
| 公車專用道容量 | 33.4 sec/veh | 33.4 sec/veh |
| 服務水準    | C 級          | C 級          |

表 16.4-9 例題 9 分析結果比較

| 央速開啟檔案                            |                       |                  |                      |
|-----------------------------------|-----------------------|------------------|----------------------|
| CA 🛛 🗸 🗸                          |                       | 市區公車設施           | 觀示基本資料               |
| Pulse Secure                      | - 分析型態<br>○ 公車站容量 ○ 2 | 市區公車設施           | 服務水準- 上、下游號誌影響 🗸     |
| Temp<br>THCS<br>                  | 模擬設定<br>模擬次數: 2 ● 次   | 下游號誌 上游號誌 連鎖設定   | 8倍(0) 基礎(7) 今紅(4 P)  |
|                                   | 熱機時間: 300 퇒 ∞c        | 時相數:2            | i 3 1                |
| filedata<br>Img<br>include<br>pic | 模擬時間: <sup>1500</sup> | 週期:130 sec 2 46  | 5 <mark>3 1</mark>   |
| Resources                         | 公車特性                  | 幾何設計             |                      |
| Iemp                              | 平均靠站時間: 15 主 🔊        | ec 地區:台北市 ~      | 路段長度: 300 🌻 m        |
|                                   | 路線1 排班頻率: 100 🍦 🗸     | ph 公車站型態:無停車彎 🗸  | 停車彎有效長度:0 🍦 m        |
|                                   | 路線2 排班頻率: 50 🔶 🗸      | ph 站台長度: 42 🌻 m  | 站台前端與停止線距離: 0 争 m    |
|                                   | 分析結果                  |                  |                      |
|                                   | 公車站容量:- vph 路         | 發容量:- vph 平均停等延滞 | :33.4 sec/veh 服務水準:C |
| 3us Facility Files [.bff] 🛛 🗸 🗸   |                       | 執行計算             |                      |

## 圖 16.4-19 市區公車設施手冊例題9翰入圖

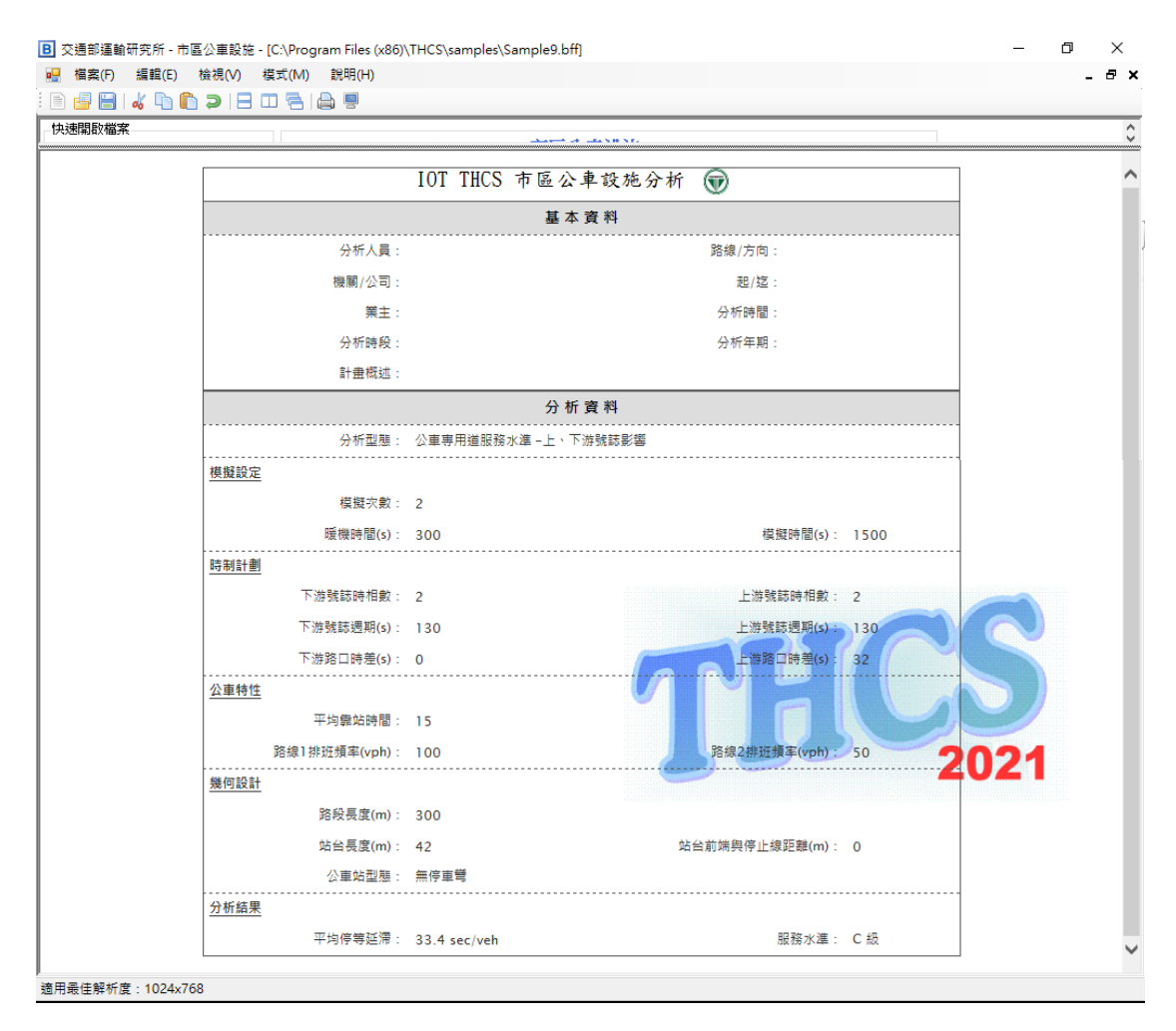

圖 16.4-20 市區公車設施手冊例題9輸出圖